SCUOLA SECONDARIA DI I GRADO GESMUNDO-MORO-FIORE - C.F. 93437870723 C.M. BAMM290002 - A504A0A - SCUOLA SECONDARIA DI PRIMO GRADO Prot. 0004026/U del 28/09/2022 13:35

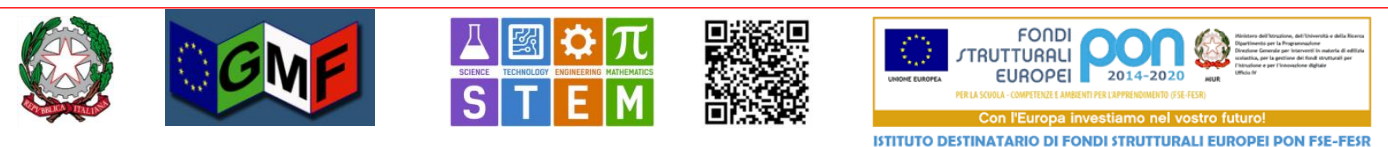

# Scuola Secondaria di I grado Statale "Gesmundo-Moro-Fiore"

Sede centrale: Plesso Gesmundo Via Salamone 29 - Plesso Moro-Fiore Via Casalicchio 36 - 70038 Terlizzi (BA) - Tel. e fax Presidenza: +39 0803511958 Tel. Segreteria: +39 0803511958 e-mail: bamm290002@istruzione.it - e-mail PEC: bamm290002@pec.istruzione.it - Sito WEB di Istituto: https://www.gesmundomorofiore.edu.it/ - Codice Meccanografico: **BAMM290002** - Codice Fiscale: **93437870723** - Codice Univoco Ufficio **UFZTGG** Terlizzi (vedi segnatura)

Protocollo (vedi segnatura) Circolare n.19

> A: Famiglie Personale docente Personale ATA Sito WEB di Istituto Albo Online Alla sezione "Atti generali" dell'Amministrazione trasparente

## Contributo finanziario minimo delle Famiglie

(indicatore RAV 4.3.2.3.Partecipazione finanziaria delle famiglie) Contributo Obbligatorio per la copertura assicurativa delle alunne e degli alunni Contributo Volontario (erogazione liberale) per l'Arricchimento dell'Offerta Formativa quote, procedura di raccolta e versamento, rendicontazione

Il Consiglio di Istituto del giorno **31/08/2022** con **delibera n.4** ha indicato la seguente quota **contributo finanziario** proposto alle famiglie degli studenti per l'a.s. **2022-2023** 

# € 10,00 (euro dieci/00) per ciascuno alunno frequentante il nostro Istituto;

Tale importo è stato :

- mantenuto allo stesso livello dell'anno precedente per permettere a tutte le famiglie di poter coprire le spese per l'ASSICURAZIONE R.C. ed INFORTUNI, obbligatorie, e un contributo minimo per spese didattiche connesse all'ampliamento dell'Offerta formativa in quanto tale atto rappresenta un doveroso atto di liberalità, stanti le condizioni di fabbisogno finanziario per coprire le spese tutte da effettuarsi in favore degli studenti; l'abbassamento è stato accordato nel riconoscimento di possibili difficoltà causate dal periodo congiunturale in atto;
- contenuto ad un ammontare ancor più ampiamente sostenibile da una larga platea di famiglie;
- vincolato alla necessità oltre che di mantenere un livello adeguato di qualità dei servizi complessivi anche di sostenere spese necessarie senza le quali non vi sarebbero aspetti importanti non coperti dalla dotazione minima e che però il nostro istituto sente di dover assicurare.

### Di ciascuna quota, l'importo è così motivato:

- € 6,50 (sei/50) costituiscono il rimborso spese per assicurazione obbligatoria individuale ed è propriamente denominato "CONTRIBUTO OBBLIGATORIO".
- € 3,50 (tre/50) costituisce il contributo all'ampliamento dell'offerta formativa (carta, fogli protocollo a righi e a quadretti per le verifiche in classe, cancelleria, fotocopie, etc.) ed è propriamente denominato "EROGAZIONE LIBERALE"

# La quota deve essere versata individualmente da ciascuna famiglia

- attraverso il nuovo sistema di pagamento PAGOPA. I Genitori o i privati potranno effettuare il pagamento telematico, nel rispetto della Normativa vigente, dell'avviso di pagamento consegnato direttamente all'alunno/a dalla Segreteria Scolastica o dal docente coordinatore di classe dalla data di consegna dell'Avviso fino al 15/11/2022, poiché il pagamento del premio dell'Assicurazione va fatto entro 60 gg dalla data di inizio di validità della polizza. In ogni caso l'avviso di pagamento sarà valido fino al 30/11/2022.

#### L'Utente Genitore/Tutore/Soggetto privato, per effettuare il pagamento on line deve:

- Seguire le istruzioni di pagamento contenute nell'avviso di pagamento ricevuto dalla Scuola in maniera cartacea estratto dall'applicazione Pago In Rete sul sito del M.I.;
- Scegliere tra diversi metodi di pagamento proposti:

## Per pagare direttamente on-line selezionare una modalità di pagamento inserendo i dati richiesti:

 pagare uno o più avvisi contemporaneamente, con addebito in conto corrente, carta di credito/debito o altri metodi di pagamento online (PayPal, Satispay, ) richiedere l'addebito in conto, tramite i canali di Banche, o utilizzare altri operatori aderenti a pagoPA (es. Tabaccherie, Uffici Postali, Supermercati o altro)

L'Utente potrà poi, se lo desidera, visualizzare su "Pago In Rete", per ogni avviso pagato, la ricevuta telematica del pagamento e potrà scaricarla (attestazione valida per le eventuali detrazioni fiscali)

Non è necessario consegnare la ricevuta di versamento all'Istituzione Scolastica.

Gli <u>alunni diversamente abili</u> non sono tenuti al versamento dell'intero importo, poiché la quota di assicurazione è gratuita cosi come prevista dalle condizioni di polizza, ma della sola quota liberale di  $\in$  3,50; tale somma va versata mediante l'utilizzo dello stesso avviso di pagamento previa modifica, in fase di pagamento, dell'importo riportato sullo stesso.

### In merito alla destinazione si ribadisce che ogni spesa è sempre:

- motivata
- regolarmente documentata e rendicontata.

Crediamo fermamente che la grande maggioranza delle famiglie abbia compreso che il nostro istituto ha in massima considerazione la scuola come bene pubblico, inteso come virtù fondante di una comunità che partecipa a pieno titolo a generare e rigenerare il suo valore, compartecipando alla manutenzione di questo bene primario, secondo solidarietà, sostenibilità e non ultimi, decoro e dignità.

Si sottolinea <u>l'urgenza del pagamento</u> della quota richiesta essendo già in vigore **dal** 2/10/2022 l'assicurazione per r.c. ed infortuni degli alunni per l'a.s. 2022/23 che si configura **un atto di affidamento di servizi per conto terzi** e che, pertanto è lecito e legale la richiesta di pagamento della quota da parte degli assicurati, in questo caso delle famiglie degli alunni.

## Si invitano, pertanto, i genitori ad effettuare al più presto il versamento, nel riconoscimento che:

- assicurare gli alunni è un dovere delle famiglie la cui importanza si evince dal rapporto costo/beneficio che riconosce nella cifra di 6,50 euro una spesa largamente sopportabile
- erogare l'ulteriore quota di 3,50 euro in favore della scuola deve essere inteso come atto di liberalità e di generosità a beneficio di tutta l'utenza scolastica (alunni della scuola).

# IL DIRIGENTE SCOLASTICO

Lucia TATULLI Firma sostituita dall'indicazione a stampa del soggetto responsabile

ai sensi dell'art. 3, co. 2, del D.Lgs. 39/93

<u>SEGUE</u> nelle pagine seguenti la procedura per l'eventuale ricerca dell'avviso di pagamento, in autonomia, da parte del genitore dell'ALUNNO.

### IN OGNI CASO SI FA NUOVAMENTE PRESENTE CHE LA SCUOLA PROCEDERA' CON LA CONSEGNA DEGLI AVVISI DI PAGAMENTO AGLI ALUNNI DI OGNI SINGOLA CLASSE.

#### L'Utente Genitore/Tutore/Soggetto privato che vuole procedere autonomamente deve:

- <u>Collegarsi sul sito del ministero dell'istruzione all'indirizzo</u>: <u>https://www.miur.gov.it/</u>
- <u>Cliccare sull'icona Pago in Rete</u>

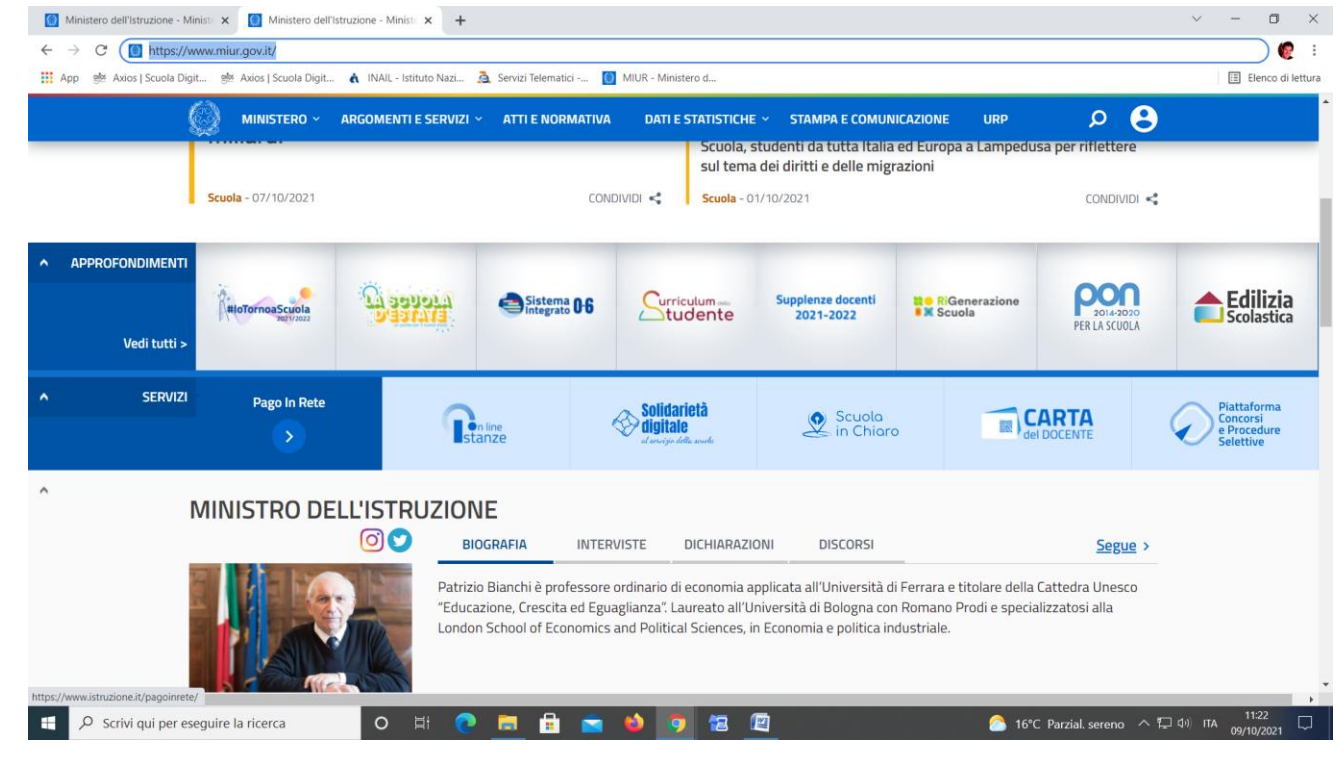

- <u>Accedere al servizio con lo SPID o con le CREDENZIALI in proprio possesso o previa REGISTRAZIONE da</u> <u>effettuare nella parte in basso della pagina di accesso</u>

#### - Cliccare su VAI A PAGO IN RETE SCUOLE

| App 👹 Axios   Scuola Digit 👹 Axios   Scuola Digit | 🔥 INAIL - Istituto Nazi 🧟 Servizi Telematici 🚺 MIUR - Ministero d                                                                                                    | Elenco di lettura |
|---------------------------------------------------|----------------------------------------------------------------------------------------------------|-------------------|
| Ministero dell'Istruzione                         |                                                                                                    | GIANLUCA 😫        |
|                                                   | DETE                                                                                                    |                   |
| PAGO IN                                           | REIE                                                                                                    |                   |
|                                                   | II sistema Pago In Rete                                                                                                    |                   |
|                                                   | Pago In Rete è il sistema centralizzato del Ministero dell'Istruzione (MI) che consente ai<br>cittadini di effettuare pagamenti telematici a favore degli Istituti Scolastici e del Ministero.                            |                   |
|                                                   | Tale sistema si interfaccia con PagoPA®, una piattaforma tecnologica che assicura<br>l'interoperabilità tra Pubbliche Amministrazioni e Prestatori di Servizi di Pagamento (Banche,<br>Poste, etc.) aderenti al servizio. |                   |
|                                                   | Per la visualizzazione e il pagamento telematico di contributi richiesti dalle <b>scuole</b> per i servizi<br>erogati utilizza il link <b>"Vai a Pago in Rete Scuole</b> ".                                               |                   |
|                                                   | Per l'effettuazione di un pagamento telematico di un contributo a favore del <b>MI</b> utilizza il link<br><b>"Vai a Pago in Rete MI</b> ".                                                                               |                   |
|                                                   | VAI A PAGO IN RETE       SCUOLE   VAI A PAGO IN RETE MI                                                                                                    |                   |
|                                                   |                                                                                                    |                   |

- <u>Cliccare in alto su "versamenti volontari"</u>

| <ul> <li>Ministero dell'Istruzione - Ministe &gt;</li> <li>← → C          <ul> <li>pagoinrete.pul</li> </ul> </li> </ul> | x > Pago In Rete   Ministero dell'Istru x +<br>bblica.istruzione.it/parsWeb/                                                                                                    | ✓ - □ ★ €                           |
|----------------------------------------------------------------------------------------------------|----------------------------------------------------------------------------------------------------|-------------------------------------|
| App 👹 Axios   Scuola Digit 🤋                                                                                             | gēr Axios   Scuola Digit 🔥 INAIL - Istituto Nazi 🧟 Servizi Telematici 🚺 MIUR - Ministero d                                                                                                    | Elenco di lette                     |
|                                                                                                    | Home Versamenti volontari Visualizza pagamenti Gestione consensi Richiedi assistenza Gianluca Gesmundo Area riservata   Esci                                                                                                    | 3                                   |
|                                                                                                    | <ul> <li>Cionne</li> <li>Il sistema Pago In Rete consente la visualizzazione e il pagamento degli avvisi telematici, relativi a tasse e contributi scolastici, emessi dalle segreterie scolastiche per gli alunni frequentanti. Con Pago In Rete è possibile anche eseguire versamenti volontari a favore degli istituti scolastici.</li> <li>Potrai visualizzare gli avvisi telematici di pagamento emessi dagli istituti di frequenza per gli alunni associati dalle scuole al tuo profilo. In caso di mancata visualizzazione degli avvisi contatta l'istituto scolastico di frequenza dell'alunno, per comunicare le eventuali informazioni mancanti per l'associazione. Per ogni alunno associato al tuo profilo riceverai dal sistema sulla tua casella di posta elettonica personale sia le notifiche degli avvisi telematici di pagamento emessi dalla scuola di frequenza dell'alunno che le notifiche dei pagamento valida per eventuali detrazioni fiscali.</li> <li>Per maggiori dettagli è possibile consultare il Manuale Utente e visionare le FAQ .</li> </ul> |                                     |
| ttps://pagoinrete.pubblica.istruzione.it/pa                                                                              | nsWeb/ricercaScuola Real International Real International Real Real Real Real Real Real Real Re                                                                                                    |                                     |
| 🕂 🔎 Scrivi qui per eseguire                                                                                              | re la ricerca 🛛 🔿 🛱 💼 🔒 💼 😰 🙆 🙆 🙆 🙆                                                                                                    | reno へ 🗔 印) ITA 11:25<br>09/10/2021 |

- <u>Ricercare la scuola GESMUNDO-MORO-FIORE di Terlizzi o con l'inserimento dei dati di Regione, Provincia o</u> <u>Comune oppure inserendo il codice meccanografico bamm290002 e cliccare su "cerca"</u>
- <u>Cliccare su azioni (a destra) in corrispondenza della scuola e poi di nuovo su azioni <€ (sempre a destra in corrispondenza dell'avviso)</u>

| App 🥮 Axios   Scuola Digit | ubbileca.istruzione.it/parsWeb/ricetCat-vento/sBAMM/2UUU2<br>Axios   Scuola Digit 🔥 INAIL - Istituto Nazi 🏂 Servizi Telematici 📵 MIUR - Ministero d                                                   | ☆<br>Elenco |
|----------------------------|----------------------------------------------------------------------------------------------------|-------------|
|                            | PAGO IN RETE                                                                                                    |             |
|                            | Home Versamenti volontari Visualizza pagamenti Gestione consensi Richiedi assistenza Gianluca Gesmundo<br>Area riservata   Esci                                                                       |             |
|                            | Indirizzo:<br>VIA SALAMONE 29, TERLIZZI (BA)                                                                                                    | $\sim$      |
|                            | <i>Filtra per causale:</i>                                                                                                    |             |
|                            | Cerca Cancella                                                                                                    | $\bigcirc$  |
|                            | Lista versamenti eseguibili                                                                                                    |             |
|                            | ANNO<br>SCOLASTICO 9 CAUSALE 9 BENEFICIARIO 9 DATA<br>SCOLASTICO 9 CAUSALE 10 DATA                                                                                                    | $\bigcirc$  |
|                            | 2021/22 AVVISO DI PAGAMENTO EROGAZIONE a.s. 2021/22 ASSICURAZIONE € 6.50 + CONTRIBUTO GESMUNDO - MORO-<br>AOF € 3,50. DELIBERA DEL CONSIGLIO DI ISTITUTO N. 4 DEL 13/09/2021 FIORE 10/12/2021 10/10 < |             |
|                            | Chiudi                                                                                                    |             |
|                            | 🐼 . Ministere dell'Almazione pagoP9                                                                                                    | $\sim$      |
|                            |                                                                                                    |             |

- Inserire i dati dell'alunno (codice fiscale – nome e cognome) e cliccare su "effettua il pagamento"

| <ul> <li>C          <ul> <li>App</li></ul></li></ul>                                                                                                    | 🧶 🚦        |
|----------------------------------------------------------------------------------------------------|------------|
| Ander J Scuela Digit.      Ander J Scuela Digit.      Ander J Scuel | di lettura |
| Home       Versamenti volontari       Visualizza pagamenti       Gestione consensi       Richiedi assistenza       Gianiuca Gesmundo<br>Area riservata   Esci         AVVISO DI PAGAMENTO/EROGAZIONE a.s. 2021/22:ASSICURAZIONE € 6.50 + CONTRIBUTO AOF € 3,50. DELIBERA DEL CONSIGLIO DI<br>ISTITUTO N. 4 DEL 13/09/2021       Alegado informativa         Beneficiario       GESMUNDO - MORO-FIORE       Data acadenza       10/12/2021         Acta informativa       Riferimento Circolare n. 27 e 28 pubblicata sul sito della scuola       Alegado informativa                                                                                                    |            |
| Home       Versamenti volontari       Visualizza pagamenti       Gestione consensi       Richiedi assistenza       Giantuca Gesmundo Area riservata   Esci         AVVISO DI PAGAMENTO/EROGAZIONE a.s. 2021/22:ASSICURAZIONE € 6.50 + CONTRIBUTO AOF € 3,50. DELIBERA DEL CONSIGLIO DI ISTITUTO N. 4 DEL 13/09/2021       Beneficiarro       GESMUNDO - MORO-FIORE       Data acudenza:       10/12/2021         Beneficiarro       GESMUNDO - MORO-FIORE       Data acudenza:       10/12/2021       Aflegato informativa                                                                                                    |            |
| AVVISO DI PAGAMENTO/EROGAZIONE a.s. 2021/22:ASSICURAZIONE € 6.50 + CONTRIBUTO AOF € 3,50. DELIBERA DEL CONSIGLIO DI<br>ISTITUTO N. 4 DEL 13/09/2021<br>Beneficiano: GESMUNDO - MORO-FIORE Data scadenza: 10/12/2021<br>Nota informativa: Riferimento Circolare n. 27 e 28 pubblicata sul sito della scuola Allegato informativa                                                                                                    |            |
| Compilare i campi seguenti con i dati dell'alunno o del soggetto per cui si sta eseguendo il versamento Codice fiscale "  Cognome "  Importo "  Importo "                                                                                                    |            |
| 10,00                                                                                                    |            |
| Note  * campi obbligatori.                                                                                                    |            |
| Effettua il pagamento Annulla pagamento                                                                                                    |            |

 Subito dopo si dovrà cliccare o su "procedi con il pagamento immediato" per procedere direttamente al pagamento oppure su "scarica il documento di pagamento" per estrarre/stampare il file contenente l'avviso di pagamento

| Ministero dell'Istruzione - Ministe | × > Pago In Rete   Ministero dell'Istru × +                                                                                                    | ~ - ¤ ×                  |  |  |
|-------------------------------------|----------------------------------------------------------------------------------------------------|--------------------------|--|--|
| ← → C 🔒 pagoinrete.pu               | bblica.istruzione.it/parsWeb/carrello?tipo=volontari                                                                                                    | \$ 👷 i                   |  |  |
| 👖 App 👼 Axios   Scuola Digit        | 👰 Axios   Scuola Digit 🔥 INAIL - Istituto Nazi 🙇 Servizi Telematici 📋 MIUR - Ministero d                                                                                                    | 🗉 Elenco di lettura      |  |  |
|                                     | Home Versamenti volontari Visualizza pagamenti Gestione consensi Richiedi assistenza Gianluca Gesmundo                                                                                                    |                          |  |  |
| $\bigcirc$                          | Carrello Pagamenti                                                                                                    | $\bigcirc$               |  |  |
|                                     | CODICE AVVISO CAUSALE ALUNNO SCADENZA BENEFICIARIO MPORTO FLAG OPPOSIZIONE (1) AZIONI                                                                                                    |                          |  |  |
|                                     | A93437870723211009113025RPITJ 2021122ASICURA2IONE 6 5.50 + CONTRIBUTO AOF 6 3.50 - DELIBERA DEL CONSIGLIO DI ISTITUTO N. 4 Gamuado DEL 13/09/2021 000 000 000 000 000 000 000 000 000                                                                                                    |                          |  |  |
|                                     | Totale da pagare in euro:<br>(escluso commission) 10,00                                                                                                    |                          |  |  |
|                                     | Pagamento oriline Pagamento offine Scarica documento di pagamento                                                                                                    |                          |  |  |
|                                     | (*) Selezionando il check il versante esprime opposizione all'invio dei pagamenti<br>all'Agenzia delle Entrate per il 730 precompilato. L'eventuale opposizione sarà<br>considerata solamente per i pagamenti effettuati con modalità onine. Scarica il documento per pagare presso le ricevitorie, i tabaccai e le banche aderenti<br>tramite ATM, sportelli, APP su smatphone e tablet o presso altri prestatori che<br>offono il servizio a pagamento. |                          |  |  |
|                                     | Annulla pagamento                                                                                                    |                          |  |  |
| $\sim$                              | Ministere dell'Unuzione                                                                                                    | $\sim$                   |  |  |
| E 🔎 Scrivi qui per eseguir          | re la ricerca 🛛 O 🛱 💽 🚍 🛱 🚖 🌢 🧑 ਇ 🖳                                                                                                    | ヘロロ (11:35<br>の9/10/2021 |  |  |